| Alustage siit                                                      | Sāciet šeit                                                                                                    |
|--------------------------------------------------------------------|----------------------------------------------------------------------------------------------------|
| Pradėkite čia                                                      | Start Here                                                                                                    |
| USB                                                                | <ul> <li>HOIATUS. Tagamaks, et tarkvara installitakse õigesti, ärge ühendage USB-kaablit enne 11. juhist.</li> <li>ISPĖJIMAS: siekiant užtikrinti, kad programinė įranga būtų įdiegta tinkamai, iki 11 etapo USB kabelio jungt negalima.</li> <li>BRĪDINĀJUMS! Lai nodrošinātu pareizu programmatūras instalēšanu, nepievienojiet USB kabe līdz 11. darbībai.</li> <li>WARNING: To ensure that the software is installed correctly, do not connect the USB cable until step 11.</li> </ul>                                                 |
| 2<br>a.<br>b.                                                      | <ul> <li>ET Laske alla nii paberisalv kui ka tindikassetihoidiku luuk<br/>NB! Eemaldage seadmelt kogu pakkematerjal.</li> <li>IT Nuleiskite popieriaus dėklą ir spausdinimo kasečių<br/>dangtį.<br/>SVARBU: iš įrenginio pašalinkite visas pakuotės<br/>medžiagas.</li> <li>IV Nolaidiet gan papīra tekni, gan drukas kasetņu vāku.<br/>SVARĪGI! Izņemiet no ierīces visu iepakojuma materiāl</li> <li>EN Lower both the paper tray and the print cartridge doo<br/>IMPORTANT: Remove all packing material from the<br/>device.</li> </ul> |
| 3<br>*<br>*<br>*<br>*<br>*<br>*<br>*<br>*<br>*<br>*<br>*<br>*<br>* | <ul> <li>Kontrollige kasti sisu. Teie komplekti sisu võib olla teistsugune. *Võib olla kaasas</li> <li>Patikrinkite dėžės turinį. Dėžės turinys gali būti kitoks. *Gali būti įdėtas</li> <li>Pārbaudiet komplektāciju. lepakojuma saturs var atšķirties. *Var ietilpt komplektācijā</li> <li>Verify the box contents. The contents of your box may differ. *May be included</li> </ul>                                                                                                    |
| 4                                                                  | <ul> <li>ET Ühendage toitejuhe ja -adapter.</li> <li>T Prijunkite maitinimo kabelį ir adapterį.</li> <li>IV Pievienojiet strāvas kabeli un adapteri.</li> <li>EN Connect the power cord and adapter.</li> </ul>                                                                                                    |
| HP Photosmart C4200 All-in-One serie                               | es<br>CC200-90049                                                                                                    |

| 5 | <image/> |    | <ul> <li>a Vajutage toitenuppu ja oodake, kuni kuvatakse keelevalik.</li> <li>b Keele seadmiseks valige soovitud keel, vajutage nuppu OK ja kinnitage oma valik. Valige oma riik/ regioon, vajutage nuppu OK ja kinnitage oma valik.</li> <li>a Spauskite On (įjungti) ir palaukite, kol pasirodys raginimas nustatyti kalbą.</li> <li>b Kad nustatytumėte kalbą, pasirinkite ją, spauskite OK (gerai) ir patvirtinkite. Pasirinkite šalį/regioną spauskite OK (gerai) ir patvirtinkite.</li> <li>a Nospiediet On (leslēgt) un pagaidiet, kamēr tiek parādīts uzaicinājums izvēlēties valodu.</li> <li>b Lai iestatītu valodu, izvēlieties vajadzīgo valodu, nospiediet OK un apstipriniet. Izvēlieties valsti/ reģionu, nospiediet OK un apstipriniet.</li> <li>a Press On and wait for the language prompt.</li> <li>b To set the language, select your language, press OK, and confirm. Select your country/region, press OK and confirm.</li> </ul> |
|---|----------|----|----------------------------------------------------------------------------------------------------|
| 6 | a.       | F  | Tõmmake salvepikendi välja ja asetage salve valge<br>tavapaber. Vajutage nuppu <b>OK</b> .<br>Ištraukite dėklo ilgintuvą ir įdėkite paprasto balto<br>popieriaus. Spauskite <b>OK</b> (gerai).                                                                                                    |
|   | b.       |    | Izvelciet teknes pagarinātāju un pēc tam ievietojiet<br>parastu baltu papīru. Nospiediet <b>OK</b> .<br>Pull out the tray extender, and then load plain white<br>paper. Press <b>OK</b> .                                                                                                    |
| 7 |          |    | Avage tindikassetihoidiku luuk. Veenduge, et<br>prindikelk liiguks paremale. Kui prindikelk ei liigu<br>paremale, lülitage seadme toide korraks välja ja siis<br>uuesti sisse.<br>NB! Tindikassettide paigaldamiseks peab seade olema<br>sisse lülitatud.<br>Atidarykite spausdinimo kasečių dangtį. Įsitikinkite,<br>kad spausdinimo kasečių dėtuvė pasislinko į dešinę.<br>Jei ji nepasislinko į dešinę, išjunkite įrenginį, o paskui<br>vėl jį įjunkite.<br>SVARBU: norint įdėti kasetes, įrenginys turi būti įjungtas.<br>Atveriet drukas kasetņu vāku. Pārliecinieties, vai<br>drukas kasetņu turētājs pārvietojas pa labi. Ja tas                                                                                                    |
|   |          | EN | nepārvietojas pa labi, izslēdziet ierīci un pēc tam no<br>jauna ieslēdziet to.<br><b>SVARĪGI!</b> Lai varētu ievietot kasetnes, ierīcei ir jābūt<br>ieslēgtai.<br>Open the print cartridge door. Make sure the print<br>carriage moves to the right. If it does not move to the<br>right, turn the device off, then turn it back on again.<br><b>IMPORTANT:</b> The device must be turned on to insert<br>cartridaes.                                                                                                    |

|  |    | Eemaldage mõlemalt tindikassetilt kleeplint.<br><b>ETTEVAATUST!</b> Ärge puudutage vasevärvi kontakte ega<br>kleepige kassette uuesti kinni.                                                                                                    |
|--|----|----------------------------------------------------------------------------------------------------|
|  | LT | Nuo abiejų kasečių nuimkite juostelę.<br><b>PERSPĖJIMAS:</b> nelieskite vario spalvos kontaktų ir<br>pakartotinai neužklijuokite juostelės ant kasečių.                                                                                                    |
|  | ĽV | Noņemiet lenti no abām kasetnēm.<br><b>UZMANĪBU!</b> Nepieskarieties vara krāsas kontaktiem<br>un nemēģiniet kasetnēm vēlreiz uzlīmēt lenti.                                                                                                    |
|  | EN | Remove the tape from both cartridges.<br><b>CAUTION:</b> Do not touch the copper-colored contacts or<br>re-tape the cartridges.                                                                                                    |
|  | E  | <ul> <li>a Hoidke tindikassette nii, et HP logo oleks suunatud üles.</li> <li>b Paigaldage kolmevärviline tindikassett vasakpoolsesse kassetipessa ja must tindikassett parempoolsesse kassetipessa.</li> <li>Vajutage kassette piisavalt tugevalt seni, kuni need klõpsuga kohale kinnituvad.</li> </ul> |
|  | I  | <ul> <li>a Laikykite kasetes HP logotipu į viršų.</li> <li>b Trijų spalvų rašalo kasetę įdėkite į kairiąją kasečių angą, o juodo rašalo kasetę – į dešiniąją kasečių angą.</li> <li>Kasetes stipriai pastumkite, kol jos užsifiksuos savo vietoje.</li> </ul>                                             |
|  | Ű  | <ul> <li>a Turiet kasetnes tā, lai HP logotips būtu vērsts uz<br/>augšu.</li> <li>b levietojiet trīskrāsu kasetni kreisajā kasetnes slotā<br/>un melnās krāsas kasetni labajā kasetnes slotā.<br/>Kasetnes cieši jāpiespiež, līdz tās ar klikšķi<br/>nofiksējas vietā.</li> </ul>                         |
|  | EN | <ul> <li>a Hold the cartridges with the HP logo on top.</li> <li>b Insert tri-color cartridge in the left cartridge slot and the black cartridge in the right cartridge slot. Make sure you push the cartridges in firmly until they snap into place.</li> </ul>                                          |
|  |    |                                                                                                    |

## 10a

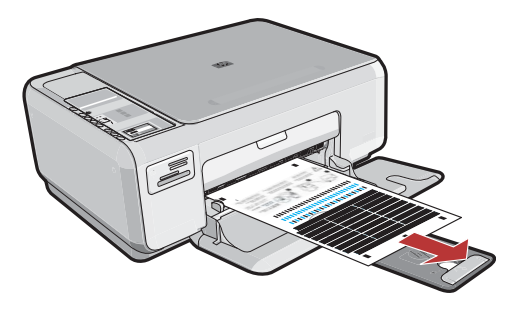

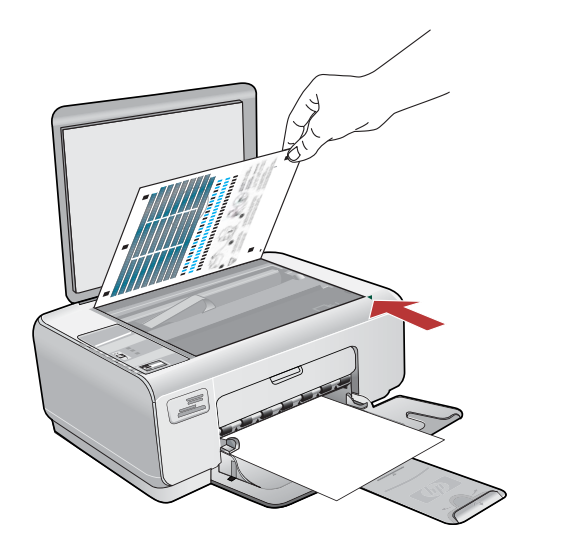

- a Sulgege tindikassetihoidiku luuk.
  NB! Veenduge, et söötesalves oleks paberit. Seejärel oodake mõni minut, kuni seade prindib joonduslehe.
  - **b** Avage kaas. Asetage joondusleht ülemist serva pidi, prinditud pool allpool, klaasi ülemisse paremasse nurka. Sulgege kaas.
  - c Vajutage nuppu OK.
  - a Uždarykite spausdinimo kasečių dangtį.
     SVARBU: įdėję popieriaus į dėklą, kelias minutes luktelėkite, kol bus išspausdintas išlygiavimo lapas.
    - b Pakelkite dangtį. Išlygiavimo lapą padėkite priekiniame dešiniajame stiklo kampe spausdinamąja puse žemyn. Uždarykite dangtį.
    - c Spauskite mygtuką OK (gerai).
    - a Aizveriet drukas kasetņu vāku.
       SVARĪGI! Pārbaudiet, vai teknē ir ievietots papīrs, pēc tam uzgaidiet dažas minūtes, līdz tiek izdrukāta kasetņu izlīdzināšanas lapa.
      - b Paceliet vāku. Novietojiet izlīdzināšanas lapu ar apdrukāto pusi uz leju, lai tās augšmala atrastos uz stikla priekšējā labā stūra. Aizveriet vāku.
      - c Nospiediet pogu OK.

LV

EN

- a Close the print cartridge door.
   IMPORTANT: Make sure you have loaded paper in the tray, then wait a few minutes while the alignment page is printed.
- **b** Lift the lid. Place the top of the alignment page face down in the front right corner of the glass. Close the lid.
- c Press the OK button.
- Kui soovite juhtpaneelile kinnitada tekstiga silte, otsige pakendist sobiva keele siltide leht ja kinnitage see kaasapandud juhiste järgi.
  - IT Norėdami ant valdymo skydelio užklijuoti tekstines žymenas, susiraskite kalbos lipdukų lapą ir, laikydamiesi instrukcijų, jį uždėkite.
  - Lai vadības panelim pievienotu teksta apzīmējumus, izmantojiet **valodu uzlīmju lapu** un sekojiet norādījumiem, kā tā jāpiestiprina.
  - To add text labels to your control panel, look for the language sticker sheet and follow the instructions to apply it.

## 10b

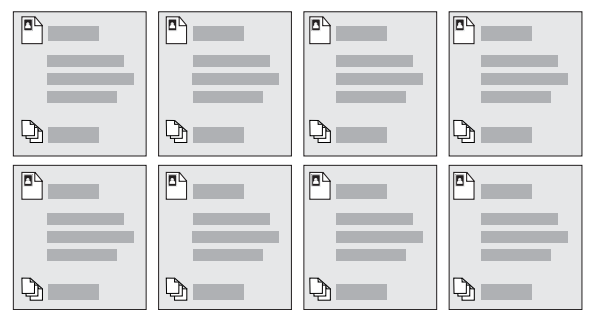

## 11a

#### Windows:

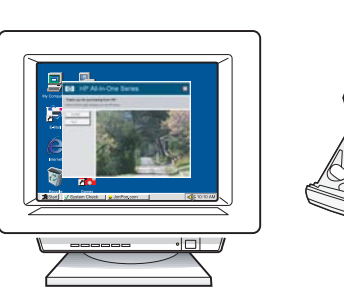

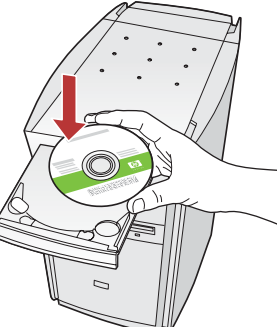

Windows. Lülitage arvuti sisse, vajadusel logige sisse ning oodake, kuni kuvatakse töölaud. Sisestage roheline CD ja järgige ekraanil kuvatavaid juhiseid.

NB! Kui käivituskuva ei ilmu, topeltklõpsake ikooni Minu arvuti (My Computer), seejärel HP logoga CD-ROM-i ikooni ja siis faili setup.exe.

"Windows": įjunkite kompiuterį, jei reikia

 užsiregistruokite ir palaukite, kol pasirodys darbalaukio vaizdas. Įdėkite žalią kompaktinį diską ir vykdykite ekrane pateikiamas instrukcijas.
 SVARBU: jei paleisties langas nepasirodo, du kartus spustelėkite My Computer (mano kompiuteris), du kartus spustelėkite piktogramą su HP logotipu CD-ROM (kompaktinių diskų įtaisas) ir du kartus spustelėkite rinkmeną setup.exe.

Windows. leslēdziet datoru un piesakieties sistēmā (ja nepieciešams), un pēc tam pagaidiet, līdz tiek parādīta darbvirsma. levietojiet zaļo kompaktdisku un izpildiet ekrānā redzamos norādījumus. SVARĪGI! Ja startēšanas lodziņš netiek parādīts, veiciet dubultklikšķi uz ikonas My Computer (Mans dators), kompaktdiska ikonas, kurai ir HP logotips, un pēc tam — uz setup.exe.

■ Windows: Turn on your computer, login if necessary, and then wait for the desktop to appear. Insert the green CD and follow the onscreen instructions.

> **IMPORTANT:** If the startup screen does not appear, double-click **My Computer**, double-click the **CD-ROM** icon with the HP logo, and then double-click **setup.exe**.

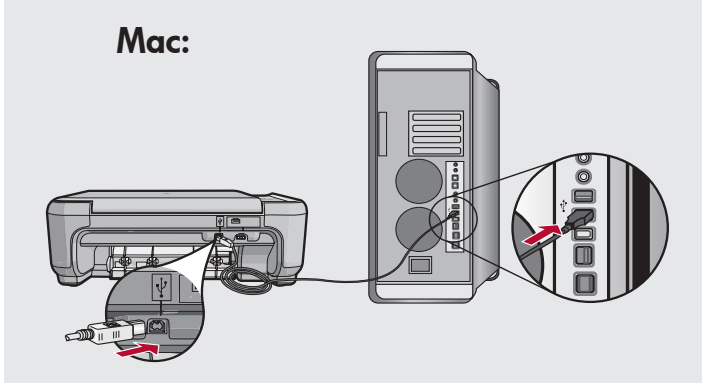

- FT NB! Kui USB-kaabel pole seadmega kaasas, ostke see juurde. Macintosh. Ühendage USB-kaabel kombainseadme HP All-in-One tagaküljel asuvasse porti ning selle teine ots mõnda oma arvuti USB-porti.
- SVARBU: jeigu USB kabelio pakuotėje nėra, įsigykite jį patys.
   Macintosh: prijunkite USB kabelį prie "HP All-in-One" užpakalinėje sienelėje esančio prievado, tada – prie bet kurio kompiuteryje esančio USB prievado.
- SVARĪGI! legādājieties USB kabeli, ja tas nav iekļauts komplektācijā.
   Mac. Pievienojiet USB kabeli portam, kas atrodas ierīces HP All-in-One aizmugurē, un pēc tam pievienojiet to jebkuram datora USB portam.
- IMPORTANT: Purchase a USB cable separately if it is not included. Mac: Connect the USB cable to the port on the back of the HP All-in-One, and then to any USB port on the computer.

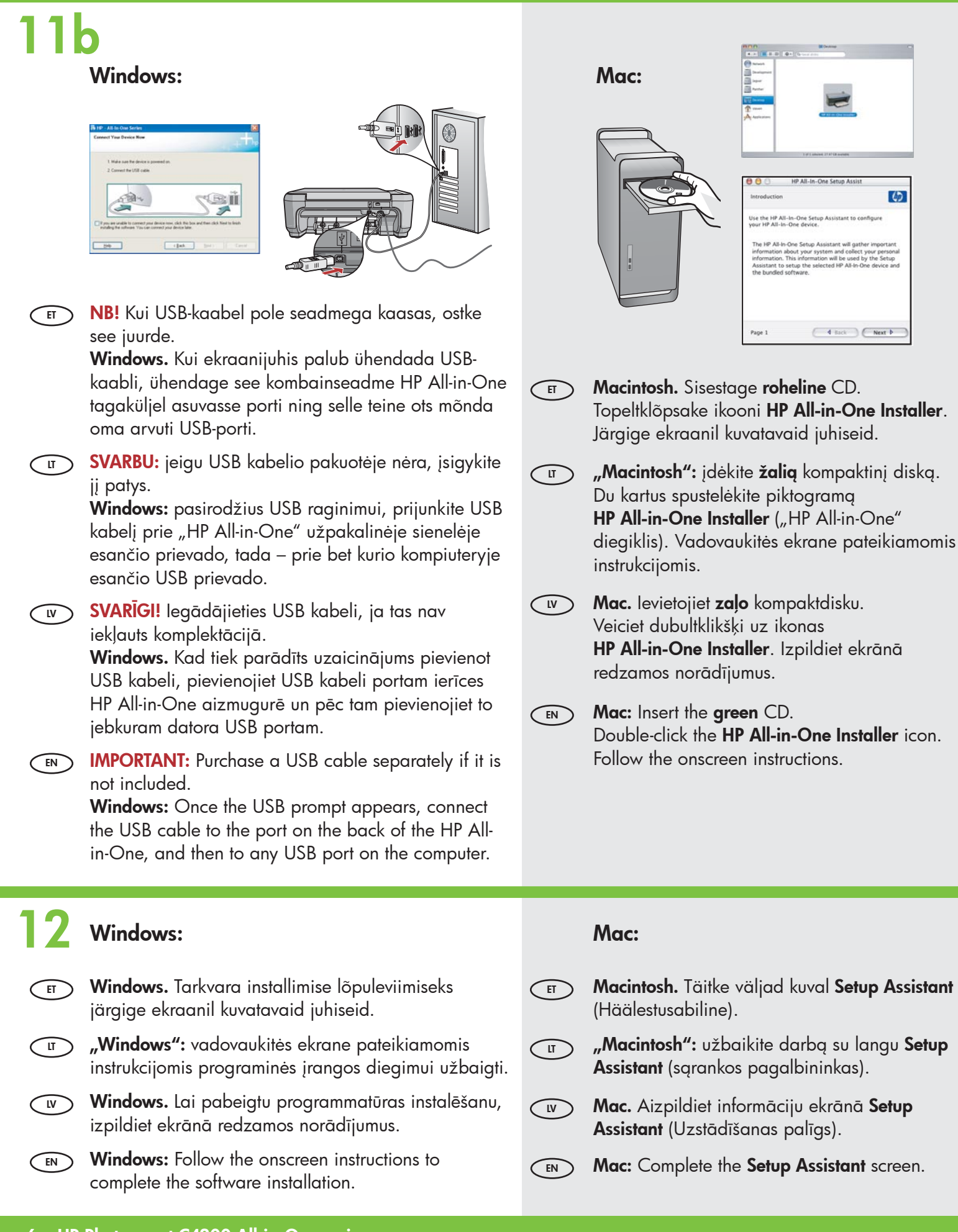

6

# Tõrkeotsing Trikčių diagnostika

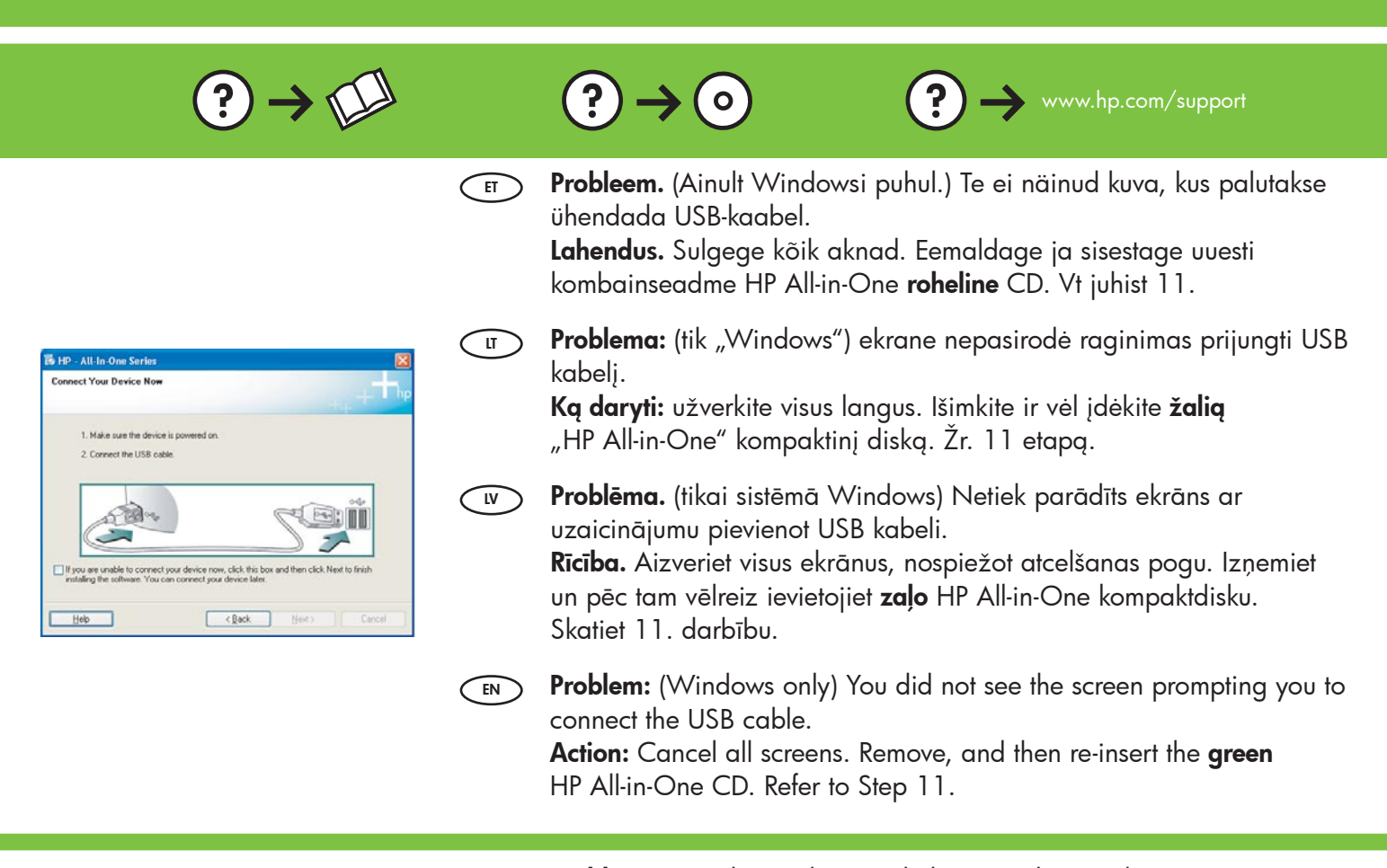

- Probleem. (Ainult Windowsi puhul.) Kuvatakse teade Device Setup Has Failed To Complete (Seadme installi lõpuleviimine nurjus). Lahendus. Lahutage seade toitevõrgust ja ühendage siis uuesti. Kontrollige kõiki ühendusi. Veenduge, et USB-kaabel oleks arvutiga ühendatud. Ärge ühendage USB-kaablit klaviatuuri või toiteta jaoturi külge. Vt juhist 11.
- Problema: (tik "Windows") pasirodo langas Device Setup Has Failed To
   Complete (nepavyko užbaigti įrenginio sąrankos).
   Ką daryti: išjunkite įrenginį ir vėl jį prijunkite. Patikrinkite visas jungtis.
   Įsitikinkite, kad USB kabelis prijungtas prie kompiuterio. Nejunkite USB kabelio prie klaviatūros arba nejjungto USB šakotuvo. Žr. 11 etapg.
  - Problēma. (tikai sistēmā Windows) Tiek parādīts ekrāns Device Setup Has Failed To Complete (lerīces uzstādīšanu neizdevās pabeigt).
     Rīcība. Atvienojiet ierīci un pievienojiet to no jauna. Pārbaudiet visus savienojumus. Pārliecinieties, vai USB kabelis ir pievienots datoram. Nepievienojiet USB kabeli tastatūrai vai neaktīvam USB centrmezglam. Skatiet 11. darbību.
- **Problem:** (Windows only) The **Device Setup Has Failed To Complete** screen displays.

**Action:** Unplug the device and plug it in again. Check all connections. Make sure the USB cable is plugged into the computer. Do not plug the USB cable into a keyboard or a non-powered USB hub. Refer to step 11.

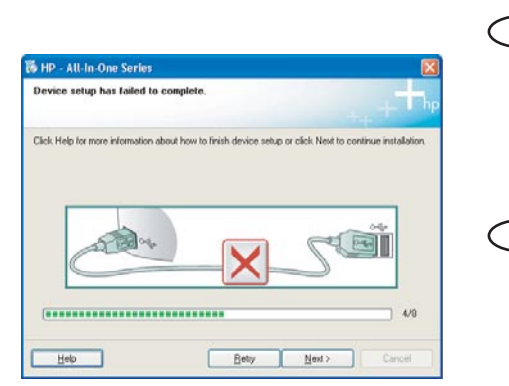

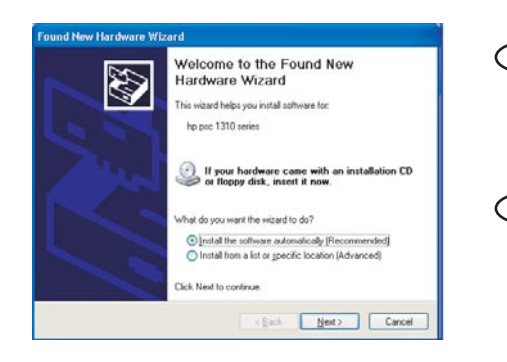

| ET       | Probleem. (Windowsi puhul.) Kuvatakse Microsofti opsüsteemi aken Add |
|----------|----------------------------------------------------------------------|
| $\smile$ | Hardware (Riistvara lisamine).                                       |

**Lahendus.** Sulgege kõik aknad. Eemaldage USB-kaabel ja sisestage kombainseadme HP All-in-One **roheline** CD. Vt juhist 11.

Problema: (tik "Windows") pasirodo "Microsoft" langas "Add Hardware" (pridėti techninę įrangą).

**Ką daryti:** užverkite visus langus. Atjunkite USB kabelį ir įdėkite **žalią** "HP All-in-One" kompaktinį diską. Žr. 11 etapą.

Problēma. (sistēmā Windows) Tiek parādīts Microsoft ekrāns Add Hardware (Aparatūras pievienošana).

**Rīcība.** Aizveriet visus ekrānus, nospiežot atcelšanas pogu. Atvienojiet USB kabeli un pēc tam ievietojiet **zaļo** HP All-in-One kompaktdisku. Skatiet 11. darbību.

Problem: (Windows) The Microsoft Add Hardware screen appears. Action: Cancel all screens. Unplug the USB cable, and then insert the green HP All-in-One CD. Refer to Step 11.

## Ikoonide tähendused Piktogramų paaiškinimas

Ikonu skaidrojums

### Icons explanation

|           | (1)          | Toitenupp<br>Įjungti                                           | leslēgt<br>On                              |
|-----------|--------------|----------------------------------------------------------------|--------------------------------------------|
|           | **           | Kvaliteet<br>"Quality" (kokybė)                                | Kvalitāte<br>Quality                       |
| 00        |              | Formaat<br>"Size" (dydis)                                      | Formāts<br>Size                            |
|           | /            | Eksemplaride arv<br>"Copies" (kopijos)                         | Eksemplāri<br>Copies                       |
|           | $\bigotimes$ | Tühista<br>"Cancel" (atšaukti)                                 | Atcelt<br>Cancel                           |
|           | <b>S</b>     | Skanni<br>Nuskaityti                                           | Skenēt<br>Scan                             |
| ×         | -            | Paljunda mustvalgelt<br>"Copy Black" (nespalvotas kopijavimas) | Kopēt melnbaltu<br>Copy Black              |
|           |              | Paljunda värviliselt<br>"Copy Color" (spalvotas kopijavimas)   | Kopēt krāsainu<br>Copy Color               |
|           | •            | Järgmine foto<br>"Next Photo" (kita nuotrauka)                 | Nākamais fotoattēls<br>Next Photo          |
|           | •            | Eelmine foto<br>"Previous Photo" (ankstesnė nuotrauka)         | lepriekšējais fotoattēls<br>Previous Photo |
|           |              | Prindi foto<br>"Print Photo" (spausdinti nuotrauką)            | Drukāt fotoattēlu<br>Print Photo           |
| Print 9/9 |              |                                                                |                                            |

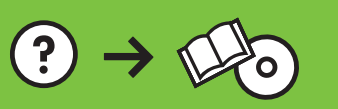